# Employer Guide to the Propel Student Work Placement Program

How to post a Work-Integrated Learning opportunity and/or apply for a subsidy

Funded by the Government of Canada

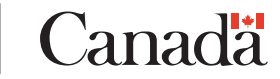

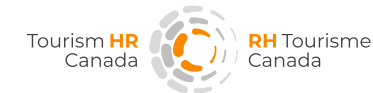

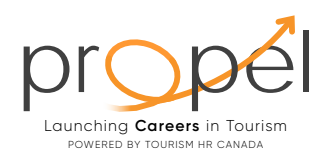

# Contents.

| INTRODUCTION.                                       | 3  |
|-----------------------------------------------------|----|
| CREATING AN ACCOUNT AND<br>COMPLETING YOUR PROFILE. | 4  |
| WHAT'S NEXT?                                        | 7  |
| POSTING A WORK-INTEGRATED<br>LEARNING OPPORTUNITY.  | 8  |
| SUBMITTING A WAGE SUBSIDY<br>FUNDING APPLICATION.   | 17 |
| TRACKING AND UPDATING<br>YOUR APPLICATION.          | 25 |

# INTRODUCTION.

Welcome to Propel, Tourism HR Canada's Student Work Placement Program (SWPP), funded by the Government of Canada.

Propel offers post-secondary students opportunities to develop the work-ready skills required to secure meaningful employment upon graduation. Qualifying employers are provided with a wage subsidy of up to \$5,000 for each student hired through the program. This Employer Guide will assist you with setting up an account in the Propel portal, then posting a job and applying for a wage subsidy.

For further details on the Propel program, including eligibility criteria, click <u>here</u>.

\*16

# **CREATING AN ACCOUNT AND COMPLETING YOUR PROFILE.**

# **STEP 1**

Click <u>here</u> to access the Propel portal and begin the process.

# **STEP 2**

You will see a page that looks like this. If you already have an account, please login. If not, you can 'Create an account' by clicking on the link provided below the text fields as indicated by the orange circle.

|                                                              | EN I FR          |          |
|--------------------------------------------------------------|------------------|----------|
|                                                              |                  |          |
| POWERCO IN TOURISH HIL CANADA                                |                  |          |
|                                                              |                  |          |
|                                                              |                  |          |
|                                                              |                  |          |
|                                                              |                  |          |
| Log in                                                       |                  |          |
|                                                              | forgot password? |          |
| Log in with Social Media                                     |                  |          |
| f G in 🗵                                                     |                  |          |
| OR                                                           |                  |          |
| Create an Account                                            |                  |          |
| POWERED BY MAGNET<br>© WhoPlusYou 2021. All Rights Reserved. |                  |          |
|                                                              |                  | <image/> |

Employer Guide to the Propel Student Work Placement Program

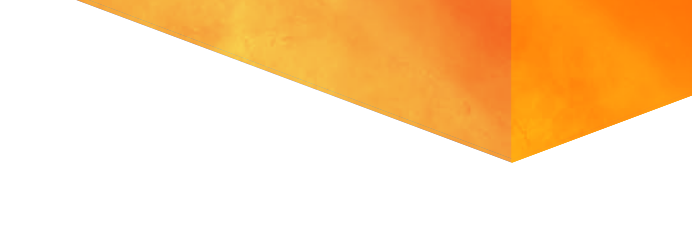

Select 'Employer' from the drop-down options.

| Select an Option  | ~ |
|-------------------|---|
| Employer          |   |
| Job Seeker        |   |
| Recruiting Agency |   |

# **STEP 4**

Enter your details and the email you would like associated to this account. Once you have entered a password, click 'Sign Up'. You will receive an email in the inbox of the email address provided. Please open this email to access the link to activate your account.

| Organization Name *                                                                                                    |                     |
|----------------------------------------------------------------------------------------------------|---------------------|
| Please enter your Organization Name                                                                                            |                     |
| First Nome * Please enter your First Nome                                                                                      |                     |
| Last Norre *                                                                                                    |                     |
| Please enter your Last Name                                                                                                    | lf vou don't see    |
| Email *                                                                                                    | the email shortly   |
| Please enter your Ernall                                                                                                    | after signing up    |
| Confirm Email *                                                                                                    | please check your   |
| Please confirm your Emol                                                                                                    | iunk/spam folder    |
| Password*<br>Passwords must be at least 8 characters long, include at least 1 number and both upper and lower<br>case letters. | Junky spann folder. |
| Please enter your Password                                                                                                    |                     |
|                                                                                                    |                     |
| Create an Account                                                                                                    |                     |

Click the link sent to your email to activate your account. You will be directed to the following page to complete your profile.

| w                                | /elcome to Magnet!                                    |
|----------------------------------|-------------------------------------------------------|
| We'd like to ask you a           | a few questions about your organization.              |
| The information you provide here | may be displayed in your public Organization Profile. |
| Your Organization Name           |                                                       |
|                                  | Tourism HR Canada                                     |
| Supported Languages* 0           |                                                       |
| Monolingual                      |                                                       |
| Organization Website             |                                                       |
| http://                          |                                                       |
| Organization Contact Email *     |                                                       |
| Your Email                       |                                                       |
| Street Address *                 |                                                       |
| Your Street Address              |                                                       |
| Postol Code *                    | Phone Number *                                        |
| Your Postal Code                 | Your Phone Number                                     |
| City *                           |                                                       |
|                                  |                                                       |

# **STEP 6**

Fill out the information (fields marked with an asterix are mandatory) and click "Continue" to complete the last few questions as shown in the screenshot below. Then, click "Finish".

| The information you provide here<br>presented to Job Seekers and may<br>incentives, events, programs, and<br>Accessibility Features * () | nay be displayed in your public Organization Profile that is<br>/ be used to direct important information about industry<br>market data to your Home Page. | You have now completed<br>onboarding and are read<br>to submit a Work-Integra |
|----------------------------------------------------------------------------------------------------|----------------------------------------------------------------------------------------------------|-------------------------------------------------------------------------------|
| Organization Type *                                                                                                    | Number of Employees * 🕚                                                                                                    | Learning opportunity and,<br>apply for SWPP wage                              |

# WHAT'S NEXT?

There are three options you can choose from to proceed:

- 1. Post a Work-Integrated Learning opportunity; **OR**
- 2. Apply for a subsidy
- Post a Work-Integrated Learning opportunity AND apply for the subsidy together. The system will have both questionnaires lined up for convenience.

Would you like to post a Work-Integrated Learning opportunity on the platform? Instructions can be found on next page, under 'Posting a Work-Integrated Learning Opportunity'.

# POSTING A WORK-INTEGRATED LEARNING OPPORTUNITY.

Employers do not 'have to' post a Work-Integrated Learning opportunity on this platform. Opportunities can continue to be posted via other avenues. Employers need only come to the Propel portal to submit a wage subsidy funding application once a qualifying position is filled (separate instructions later in this document). If those positions get filled, employers need only come to this platform to submit a subsidy application (separate instructions later in this document) for that placement.

If you do choose to post a Work-Integrated Learning Opportunity here, there are two ways you could go about it. Both options work the same; it's simply a matter of choosing which is most convenient for you. You will see these options when you begin:

- 1. Post a Work-Integrated Learning Opportunity and come back later to submit a subsidy application.
- 2. Post a Work-Integrated Learning Opportunity AND submit a subsidy application in one sitting. This option is recommended, as you won't need to remember to come back and complete the subsidy application later. It may save you time to complete these steps in one go.

8

To demonstrate here, we will walk through option 1 (post a Work-Integrated Learning Opportunity only) as the steps to submitting a subsidy application are outlined separately in the next section. The steps for the application will be the same if you were to choose option 2 at this point.

On your account homepage, you will see flashing boxes that alternate between **'Student Work Placement Program' or 'For Work Integrated Learning (WIL) job postings'.** Click on 'Apply Now' for the Student Work Placement Program (don't worry, you will first be prompted with the option to post the Work-Integrated Learning Opportunity and/or apply for the subsidy).

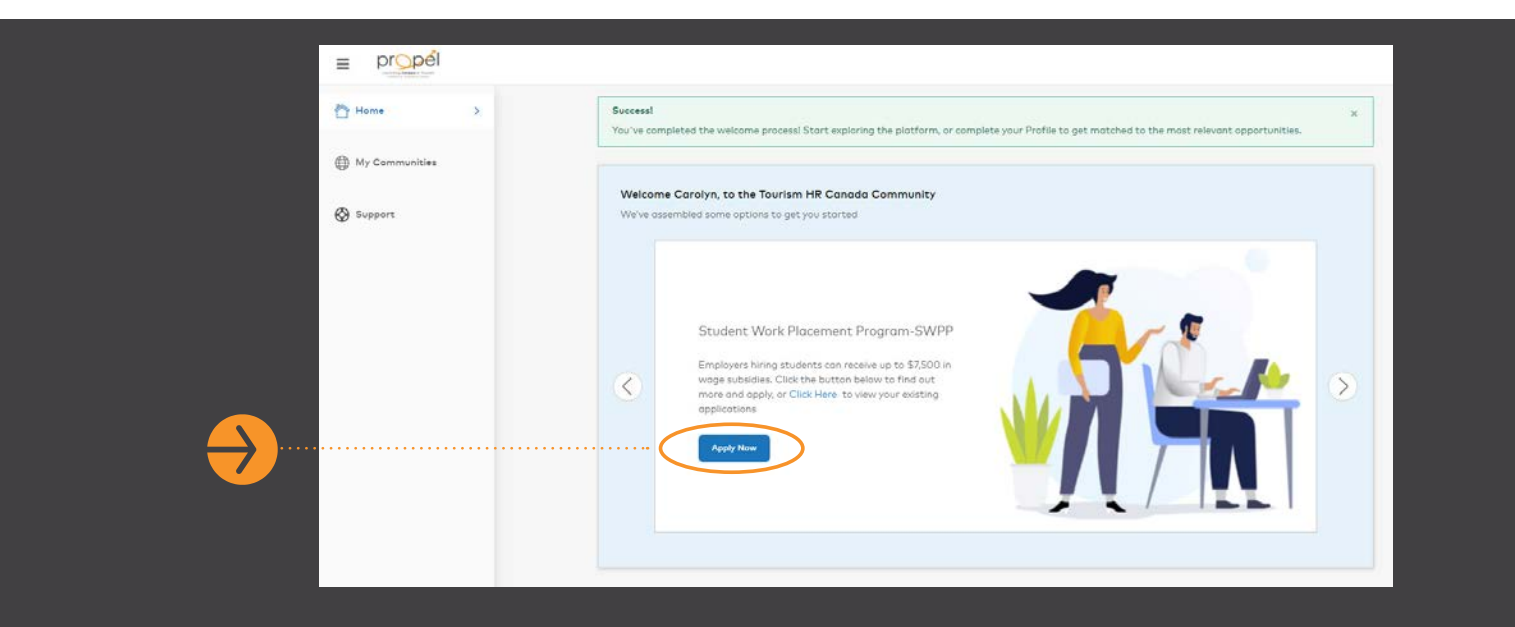

## **STEP 2**

When prompted, authorize Orbis to access your account.

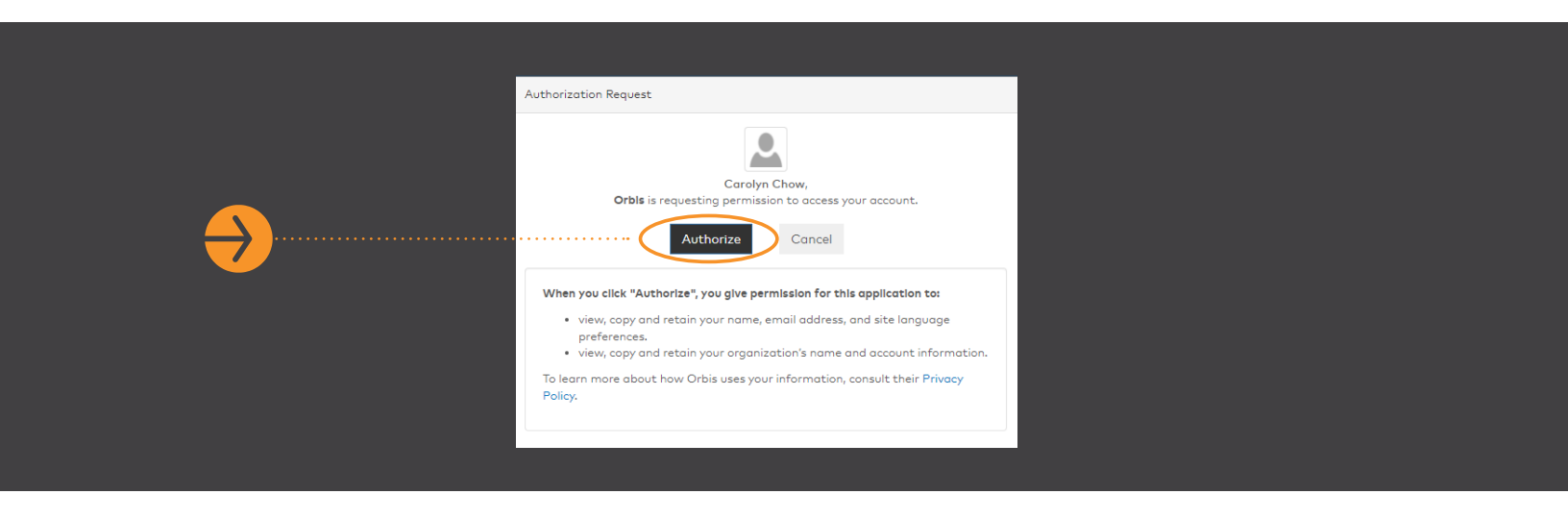

Review the Terms of Use. To accept them, click the toggle at the bottom of the page for 'I agree to the terms of use' and then click 'Accept'.

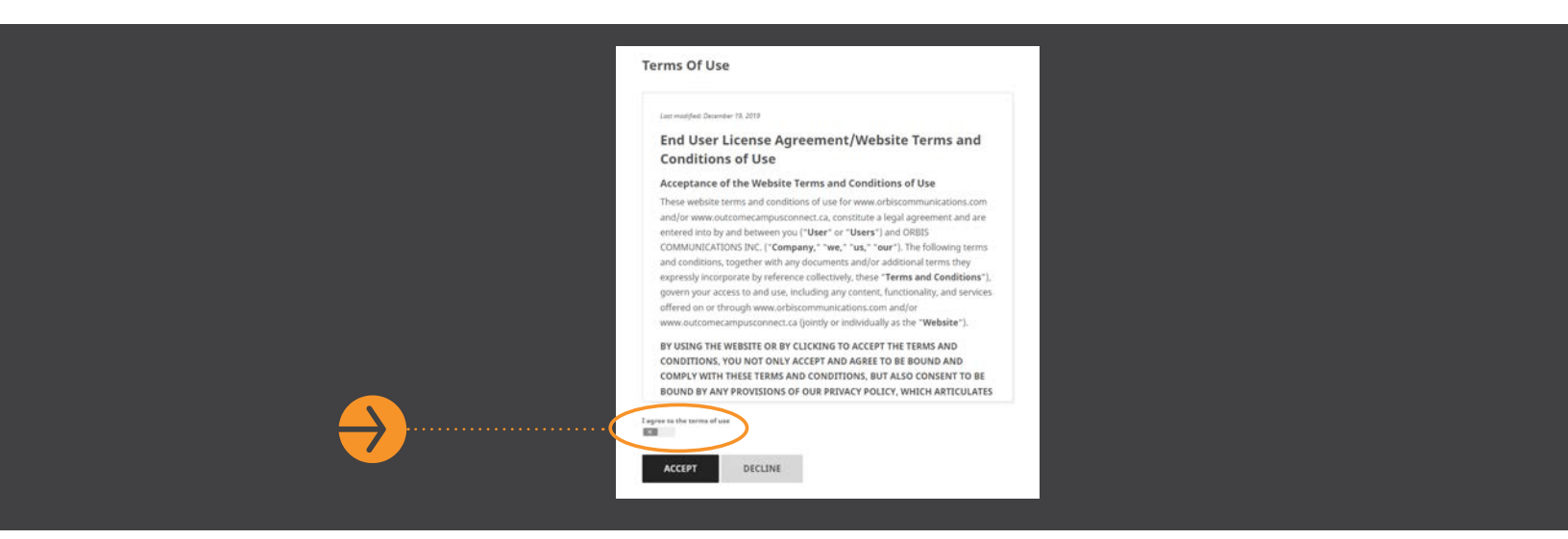

# **STEP 4**

You are now inside your Employer platform on Outcome Campus Connect, the portal used by the Propel program. You should see the following dashboard.

By clicking on the respective links at the top right, you can either 'Post an Opportunity' or 'Apply for Subsidy'. To post a Work-Integrated Learning Opportunity, click 'Post an Opportunity'.

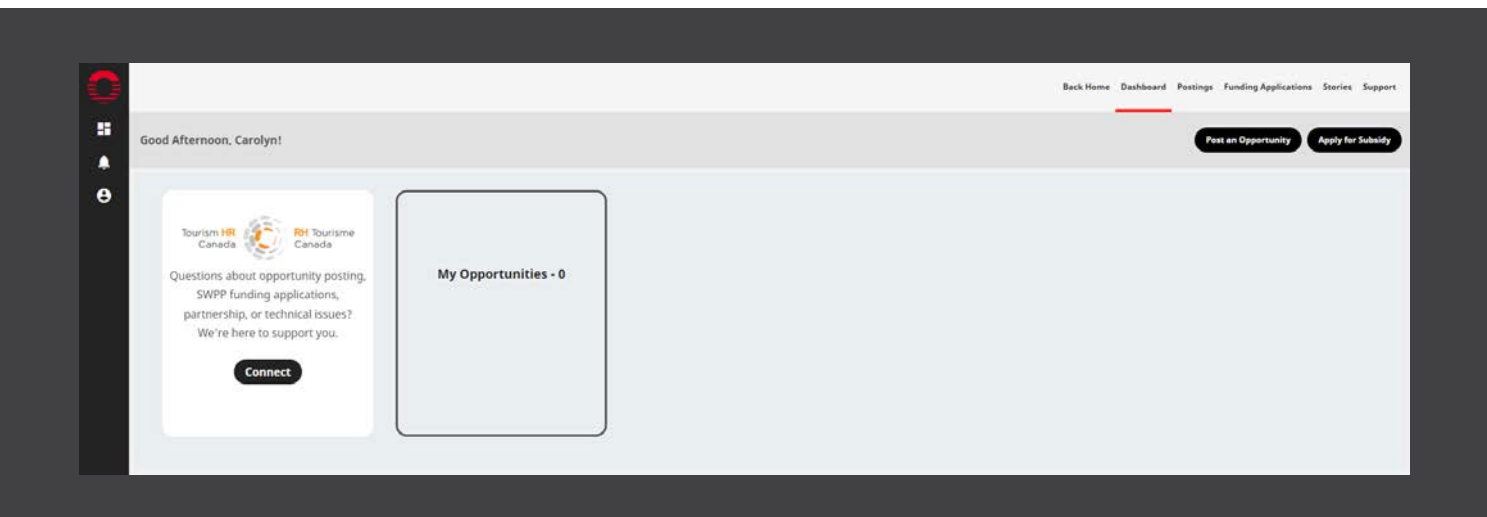

From the options provided, select the type of opportunity you would like to post. To find out more about these different types of Work-Integrated Learning (WIL) opportunities, visit this <u>CEWIL webpage</u>, which explains the terms. If you are unsure what to choose, select 'co-operative education' and click 'Next'.

|                      |                                                                                                    | Back Home Dashbaard Postings Funding Applications Stories Support |
|----------------------|----------------------------------------------------------------------------------------------------|-------------------------------------------------------------------|
| Dpportunity Wizard   | d Program                                                                                                    |                                                                   |
| e Select an Experies | 1. What type of opportunity are you recruiting for?                                                                                                    |                                                                   |
| Selected Term        | Schools organize opportunities into different experience types to align them with the academic program and course                                                                                                    | •                                                                 |
|                      | requirements they support. It can be a little bit tricky to pick the right one, so we've included a description of each b<br>Click the type you're interested in to see a full description of the type and how many schools offer it. | ulton.                                                            |
|                      | O CO-OPERATIVE EDUCATION                                                                                                    | · · · · · · · · · · · · · · · · · · ·                             |
|                      | O SUMMER JOB                                                                                                    |                                                                   |
| Opportunity Det      | SIRS O PART-TIME JOB                                                                                                    |                                                                   |
| Vour Details         | O VOLUNTEER                                                                                                    |                                                                   |
|                      |                                                                                                    |                                                                   |
| Funding Delivery     | Programa                                                                                                    |                                                                   |
|                      | O APPRENTICESHIP                                                                                                    | *                                                                 |
|                      | O ENTREPRENEURSHEP                                                                                                    |                                                                   |
|                      | O SERVICE LEARNING                                                                                                    |                                                                   |
| Français             | O. PROJECT                                                                                                    | •                                                                 |

## **STEP 6**

Select the term and click 'Next'. Positions do not need to run the full duration of the term selected. For example, if you would like to post an opportunity that will run from November 1 to December 31, select 'Fall 2021'.

| 0  |                           |                                             | Back Harrie Dashboard Portings Funding Applications Sec |
|----|---------------------------|---------------------------------------------|---------------------------------------------------------|
| :: | Opportunity Wizard        | Progress                                    |                                                         |
| e  | Select an Experience Type | 2. Let's target a term                      |                                                         |
|    | Selected Term             | Select a Placement Term                     |                                                         |
|    |                           | O FALL 2021 (SEP 01, 2021 - DEC 31, 2021)   |                                                         |
|    | Targeted Schools          | O WINTER 2022 (JAN 01, 2022 - APR 30, 2022) | -                                                       |
|    | Open Network              | O SUMMER 2022 (MAY 01, 2022 - AUG 31, 2022) |                                                         |
|    |                           | 0 FALL 2022 (SEP 01, 2022 - DEC 31, 2022)   |                                                         |
|    | Your Details              |                                             | -                                                       |
|    | O. Additional Options     | · · · · · Previous- Next                    |                                                         |
|    |                           |                                             |                                                         |
|    |                           |                                             |                                                         |

Select the field of study. By clicking on the Areas of Studies on the left, all the disciplines will appear on the right. Slide the toggle next to each to activate the ones that you are specifically looking for (optional). Click 'Next' to continue.

|                           |                                                                                          |                                                                                                    | Back Home Dashboard Postings Funding Ap |
|---------------------------|------------------------------------------------------------------------------------------|----------------------------------------------------------------------------------------------------|-----------------------------------------|
| Opportunity Wizard        | Frees                                                                                    |                                                                                                    |                                         |
| Select an Experience Type | 3. Let's target a fie                                                                    | ld or area of study                                                                                                    |                                         |
| Selected Term             | We're working with students enrolled a                                                   | t academic institutions so it's important that the opportunities they receive align                                                                                |                                         |
| Academic Programs         | with their fields of study. Not all schools<br>gets viewed. You can target fields of stu | offer all programs so by choosing a few programs we can make sure your posting<br>dy by selecting any groupings or if you know exactly what you're looking for you |                                         |
| Targeted Schools          | can drill right down to a specific program                                               | n.                                                                                                    |                                         |
| Open Network              | Macro Majors                                                                             |                                                                                                    |                                         |
| Opportunity Details       | Agriculture, Animal & Related<br>Practices                                               | Culinary, Hospitality, Recreation & Tourism                                                                                                    |                                         |
| Your Details              | Arts & Humanities                                                                        | C Select All                                                                                                    |                                         |
| Additional Options        | Business, Finance, Management & Administration                                           | Cultury Management 🜑 Fitness & Health Promotion 🜑                                                                                                    |                                         |
| Funding Delivery Programs | Culinary, Hospitality, Recreation & Taurism                                              | Fred & Breverage (C) Hespitality and Travian (C)                                                                                                    |                                         |
| Review                    | Education, Community & Social<br>Services                                                |                                                                                                    |                                         |
|                           | Energy, Environmental & Natural                                                          | Recreation and Leisure C Sports Administration C                                                                                                    |                                         |

## **STEP 8**

You can now select which schools you would like to target by sliding the toggle next to each name. When finished, click 'Next'.

| II Consectuality Minard     | 4. Here's who                                                 | o will g                    | et your opportunity                                                                                                    |  |
|-----------------------------|---------------------------------------------------------------|-----------------------------|----------------------------------------------------------------------------------------------------|--|
|                             | Based on what you've told                                     | us so far, here             | are the applicable schools that meet your criteria. If you're happy with this list                                                                                                    |  |
| e Select an Experience Type | keep going, if you want to i<br>expand your field of study of | ncrease the nu<br>criteria. | mber of schools that will receive your opportunity use the previous button to                                                                                                    |  |
| Selected Term               | 1                                                             | and constant                | and the second of the second second sec |  |
| Academic Programs           | This opportunity is curr                                      | enuy targeting              | 1 43 SCHOOL(3)                                                                                                    |  |
| Terreted Scheels            | Provinces/Territori                                           | **                          |                                                                                                    |  |
| Ŭ.                          |                                                               |                             |                                                                                                    |  |
| O Open Network              | Alberta                                                       |                             |                                                                                                    |  |
| Opportunity Details         | British Columbia                                              | •                           | C Select All                                                                                                    |  |
| O Your Details              | Marchaba                                                      |                             | Hurtheen Alberta Institute of T.,                                                                                                    |  |
|                             | New Bruteerick                                                |                             |                                                                                                    |  |
| O Additional Options        | Newfoundland and Labrador                                     |                             | Seathern Alberta Inatinute of T., 🔹 The King's University 🜑                                                                                                    |  |
| Funding Delivery Programs   | Neva Scetia                                                   |                             |                                                                                                    |  |
| Review                      | Ontario                                                       |                             | united a state a                                                                                                    |  |
|                             | Prince Edward Island                                          |                             |                                                                                                    |  |
|                             | Queber                                                        |                             |                                                                                                    |  |
|                             | Sesketthemen                                                  |                             |                                                                                                    |  |
| forçan                      |                                                               | -                           |                                                                                                    |  |

Leave the toggle here in the 'off' position to only target students eligible for SWPP wage subsidies. If you are using this portal to post other opportunities that are not eligible for the wage subsidy, you can slide this toggle to 'on'. Click 'Next'.

|                         |                           | BackHame Daubhaund Positings Funding Applications Station Support                                                                                                    |
|-------------------------|---------------------------|----------------------------------------------------------------------------------------------------|
| No. of Concession, Name | Opportunity Wizard        | Trepres                                                                                                    |
|                         | Select an Experience Type | 5. Do you want to promote your opportunity to Outcome                                                                                                    |
|                         | Selected Term             | Campus Connect's open network too?                                                                                                    |
|                         | Academic Programs         | Our open network includes post-secondary students and recent graduates using Dutcome Campus Connect even though                                                                                                    |
|                         | Targeted Schools          | their instatution is not yet on the network. Pramoting your opportunity to our open network reveals you reach even more<br>poos-secondary students and recent graduates. If you do not want the opportunity to be advertised to these students,<br>simply underkit the box. |
|                         | Open Network              | Promote my appartacity is the Dyne Nationals                                                                                                    |
|                         |                           |                                                                                                    |
|                         |                           | Previous                                                                                                    |
|                         |                           |                                                                                                    |
|                         |                           |                                                                                                    |
|                         | Review                    |                                                                                                    |

## **STEP 10**

On this page, you can now add in all the information about this opportunity. The position, wages, length of placement, job description, etc. The fields marked with a \* are required. To continue, click 'Next'.

| Opportunity Wizard                   | Progress                                                                                                    |                                          |
|--------------------------------------|----------------------------------------------------------------------------------------------------|------------------------------------------|
| Select an Experience Type            | 6. Tell us about your opportunity<br>The information that you provide here is what students will see when they look at your op<br>the information is your opportunity stands uct students werving it. | bornunty, Make sura                      |
| Targeted Schools                     | Oppersuity Language*<br>English                                                                                                    |                                          |
| Open Network     Opportunity Details | Desettine Dese*<br>01/20/2022 07:00 PM                                                                                                    | position already advertised on your      |
| Your Details     Additional Options  | 6a line*<br>12/21/2021 07-00 PM                                                                                                    | website, you can insert the position URL |
| Funding Delivery Programs     Review | Organization &<br>Touristom MP Canada                                                                                                    | the position description box.            |
|                                      | Disease & N/A                                                                                                    |                                          |

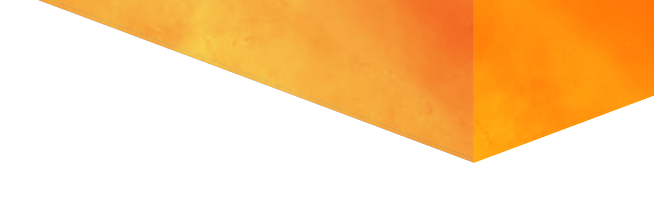

Now you can share basic information about you – the employer contact. When you're done, click 'Next'.

| 0             |                           |                                                                                                    | Back Harme Dashkaard Pastings F | unding Applications Station Support |
|---------------|---------------------------|----------------------------------------------------------------------------------------------------|---------------------------------|-------------------------------------|
|               | Opportunity Wizard        | Propres.                                                                                                    |                                 |                                     |
| e             | Select an Experience Type | 7. Tell us about yourself                                                                                                    |                                 |                                     |
|               | Selected Term             | The information on this page will be used by the institution if they have follow-up questions or to confirm your opportunity                                                                                                    |                                 |                                     |
|               | Academic Programs         | posting. With schools sending their students out on these experiences as part of their academic studies we need to be able<br>to verify all aspects of the opportunity. Your information WILL NOT be displayed to the student viewing the opportunity. |                                 |                                     |
|               | Targeted Schools          | just the institution.                                                                                                    |                                 |                                     |
|               | Open Network              |                                                                                                    |                                 |                                     |
|               | Opportunity Details       |                                                                                                    |                                 |                                     |
|               | Your Details              | First Hams*                                                                                                    |                                 |                                     |
|               | O Additional Options      | Carolyn                                                                                                    |                                 |                                     |
|               | L                         | Leri None*                                                                                                    |                                 |                                     |
|               |                           | Chow                                                                                                    |                                 |                                     |
|               | C KININ                   |                                                                                                    |                                 |                                     |
|               |                           | Plane Norther*                                                                                                    |                                 |                                     |
| e<br>Français |                           |                                                                                                    |                                 |                                     |
| ÷             |                           | Email Address*                                                                                                    |                                 |                                     |

# **STEP 12**

If you would like to **highlight** this opportunity for any of the listed under-represented groups (this will not exclude other groups from accessing the job post), slide the toggle(s) on the right. Then, click 'Next'.

|   | pportunity Wizard           | Propries                                                                                                    |          |           |         |
|---|-----------------------------|----------------------------------------------------------------------------------------------------|----------|-----------|---------|
|   | Select an Experience Type   | 8. Additional Options                                                                                                    |          |           |         |
|   | Selected Term               | If you're looking to give your opportunity higher visibility with any one of the following groups, make your selecti                                                                            | ons      |           |         |
|   | Academic Programs           | below. Selecting any of the options below does not restrict who can view or apply to your opportunity, it simply his<br>your opportunity to students who may identify with one of these groups. | ghlights |           |         |
|   | Targeted Schools            | First-year Students                                                                                                    |          |           |         |
|   | Open Network                | Indigenous Students                                                                                                    | -        |           |         |
|   | Opportunity Details         | Newcomers to Canada (within 5 years)                                                                                                    | -        | <br>••••• | ····· ( |
|   | Your Details                | Persons with Disabilities                                                                                                    | -        |           |         |
|   | ) Additional Options        | Visible Minority                                                                                                    |          |           |         |
| ę | ) Funding Delivery Programs | Women in STEM                                                                                                    |          |           |         |
| d | ) Review                    | Previous Next                                                                                                    |          |           |         |
|   |                             |                                                                                                    |          |           |         |
|   |                             |                                                                                                    |          |           |         |

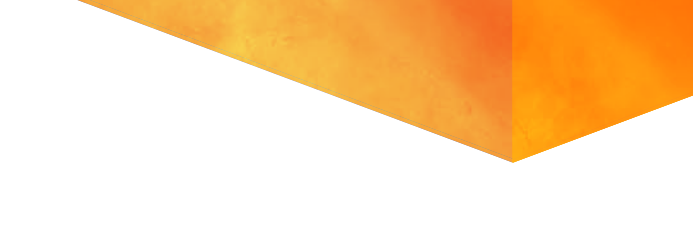

Select 'Tourism HR Canada' and click 'Next'.

|       |                           |                                                                                                    | Back Home Dashbeard Postings | Funding Applications Stories | s Support |
|-------|---------------------------|----------------------------------------------------------------------------------------------------|------------------------------|------------------------------|-----------|
|       | Opportunity Wizard        | Program                                                                                                    |                              |                              |           |
| e     | Select an Experience Type | 9. You may be eligible to receive up to \$7,000 (per                                                                                                    |                              |                              |           |
|       | Selected Term             | student) in wage subsidies                                                                                                    |                              |                              |           |
|       | Academic Programs         | Employers who hire students in work-integrated learning (WIL) placements may be eligible for a wage subsidy at a rate of<br>up to 70% up to \$7,000 per student. The program brings together employers, students, and post-secondary school |                              |                              |           |
|       | Targeted Schools          | stakeholders to create quality WIL opportunities, and supports underrepresented groups including women in STEM,<br>Indigenous students, newcomers, persons with disabilities, and first-year students.                                      |                              |                              |           |
|       | Dpen Network              |                                                                                                    |                              |                              |           |
|       | Dpportunity Details       | Are you eligible for funding? Select a delivery partner that you are interested in receiving funding from and you will be<br>contacted if your business is eligible to receive wage subsidies.                                              |                              |                              |           |
|       | 2 Your Details            | O NONE                                                                                                    |                              |                              |           |
|       | 2 Additional Options      | TOURISM HR CANADA                                                                                                    |                              |                              |           |
|       | Funding Delivery Programs | <u> </u>                                                                                                    |                              |                              |           |
|       | Review                    | Previous                                                                                                    |                              |                              |           |
|       |                           |                                                                                                    |                              |                              |           |
|       |                           |                                                                                                    |                              |                              |           |
| e     |                           |                                                                                                    |                              |                              |           |
| Praty |                           |                                                                                                    |                              |                              |           |

# **STEP 14**

Review the information and when you are satisfied that it is correct, click 'Finish'.

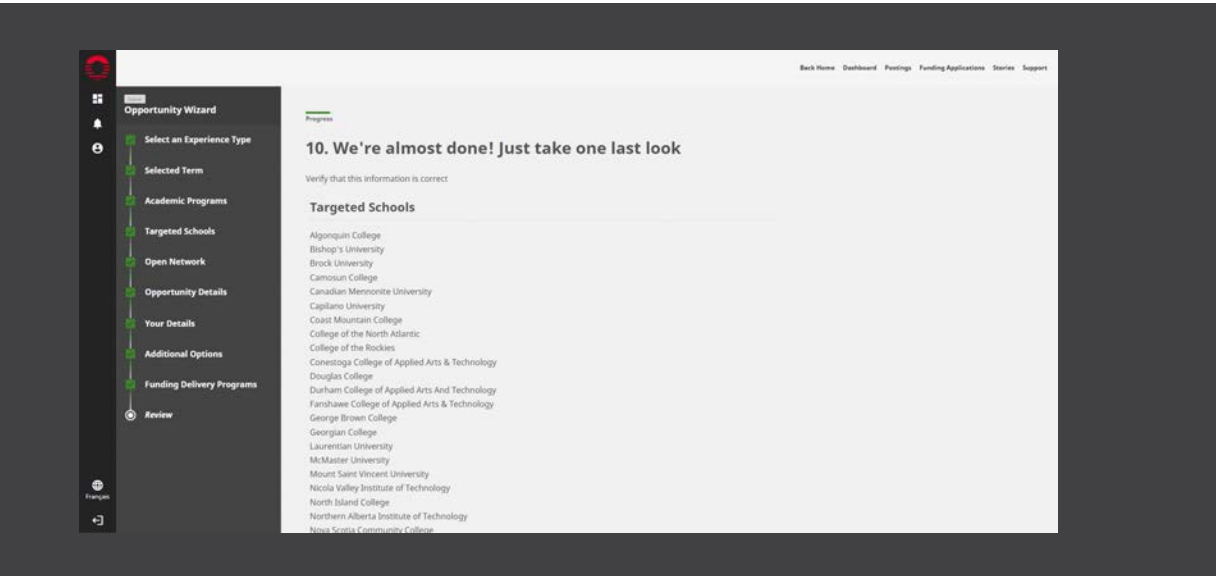

You will see the following message pop up. If you would like to proceed with only this opportunity posting for now, click 'no, just create posting'. Alternatively, if you would like to proceed with a subsidy application too, click 'yes, apply for funding'.

|                           |                                              | Review                                                                                              | ×                           | and the second second shares and shares |
|---------------------------|----------------------------------------------|----------------------------------------------------------------------------------------------------|-----------------------------|-----------------------------------------|
| Opportunity Wizard        | Ne                                           | You have indicated that you would like to recei                                                     | ve funding for this posting |                                         |
| Solect an Experience Type | Contact                                      | through the Tourism HR Canada program.<br>Would you like to submit an application for I<br>posting? | funding after creating this |                                         |
| Selected Term             | accentified (and                             | Tee, apply for hunding No. just create poeting                                                      |                             |                                         |
| Academic Programs         | Carolyn                                      |                                                                                                    |                             |                                         |
| Targeted Schools          | Case Norm<br>Children                        |                                                                                                    |                             |                                         |
| Open Network              | 6152310540                                   |                                                                                                    |                             |                                         |
| Opportunity Details       | ectoreBrounembrica                           |                                                                                                    |                             |                                         |
| O Veer Details            | Largerets Ballers                            |                                                                                                    |                             |                                         |
| Addicional Options        | Additional Options                           |                                                                                                    |                             |                                         |
| Funding Delivery Programs |                                              |                                                                                                    |                             |                                         |
| keriew                    | Persons with Disabilities<br>Vesble Minority |                                                                                                    |                             |                                         |
|                           | Previous                                     |                                                                                                    |                             |                                         |
|                           |                                              |                                                                                                    |                             |                                         |
|                           |                                              |                                                                                                    |                             |                                         |

If you chose to apply for funding, skip to 'Submitting a subsidy application: Step 6' in this document (page 19).

If you only wished to post the Work-Integrated Learning opportunity, you're all set! You can manage your postings by following the steps under 'Tracking and updating your application' in this document (page 25).

16

# SUBMITTING A WAGE SUBSIDY FUNDING APPLICATION.

# **STEP 1**

On your account homepage, you will see flashing boxes that alternate between **'Student Work Placement Program'** or **'For Work Integrated Learning (WIL) job postings'**. To apply for a Student Work Placement Program wage subsidy, click on 'Apply Now'.

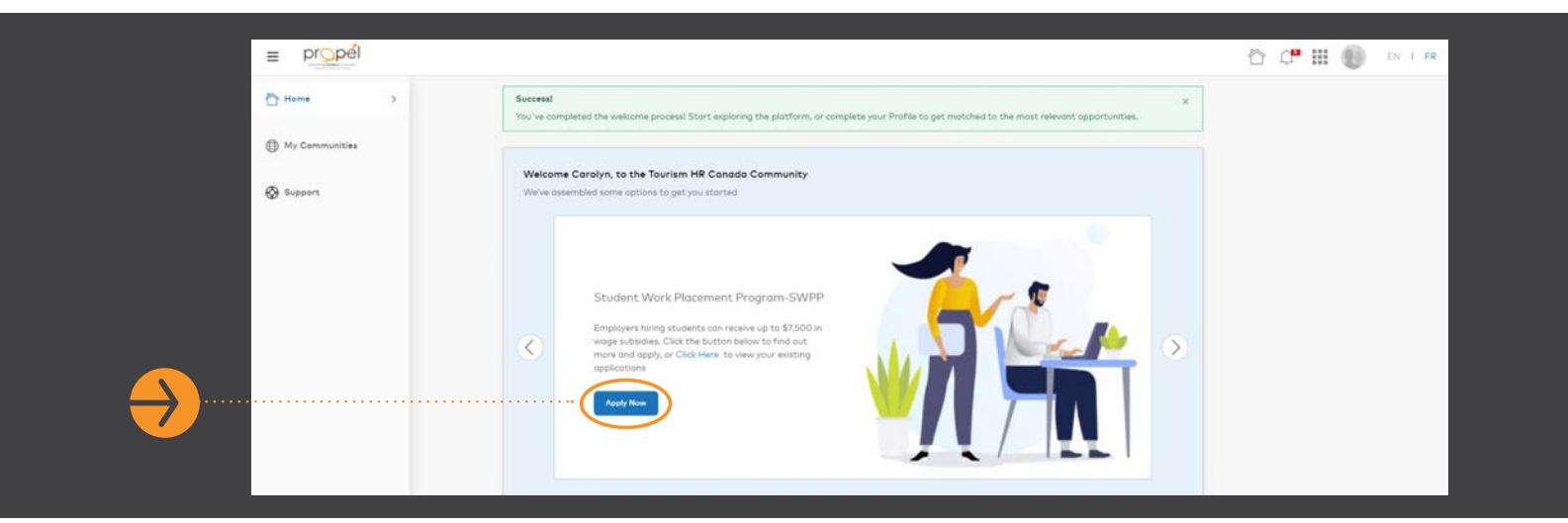

# **STEP 2**

When prompted, authorize Orbis to access your account.

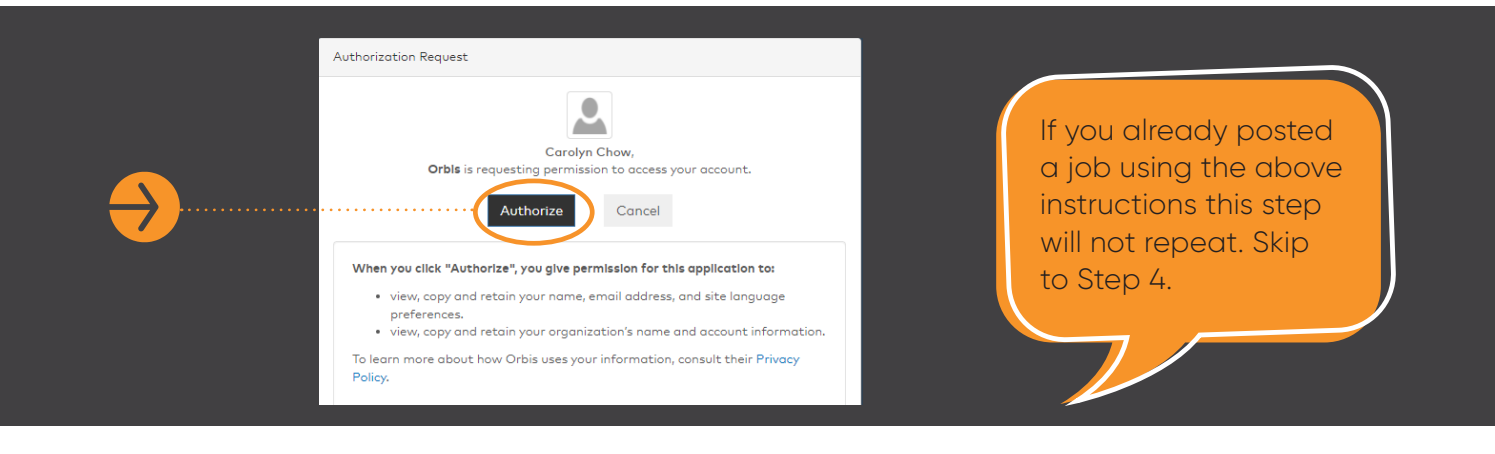

Review the Terms of Use. To accept them, click the toggle at the bottom of the page for 'I agree to the terms of use' and then click 'Accept'.

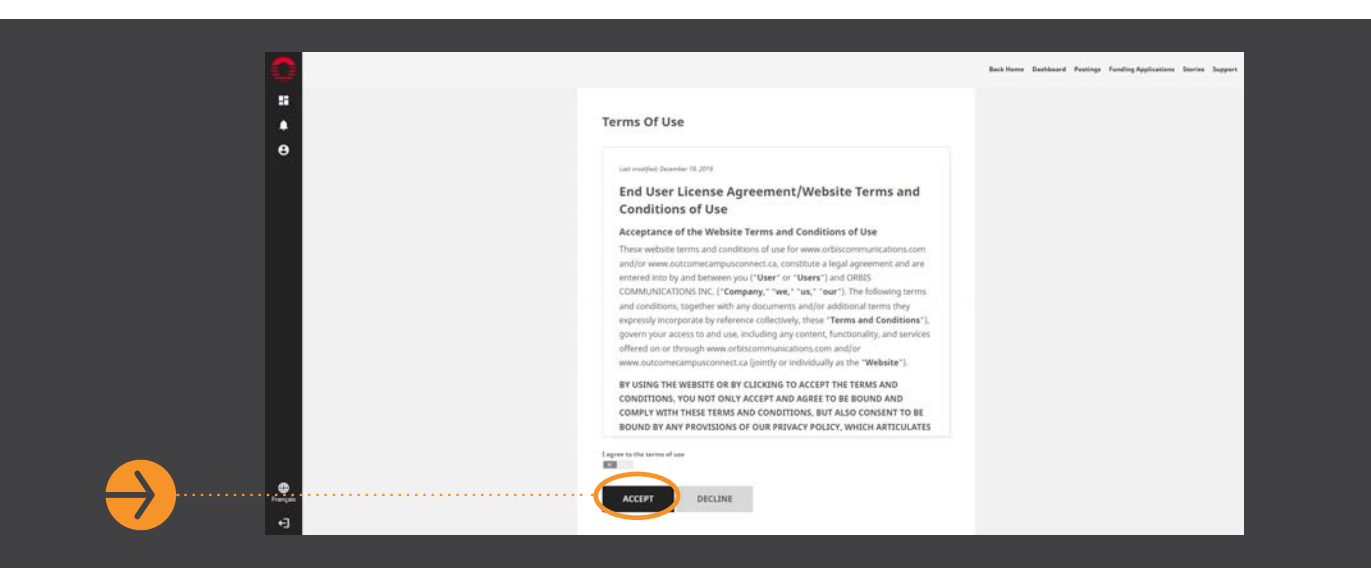

# **STEP 4**

You are now inside your Employer platform on Outcome Campus Connect, the portal used by the Propel program. You should see the following dashboard.

By clicking on the respective links at the top right, you can either 'Post an Opportunity' or 'Apply for Subsidy'. To apply through Tourism HR Canada's Propel program, click on 'Apply for Subsidy'. You can apply for a subsidy without having an existing or new opportunity posted on this portal.

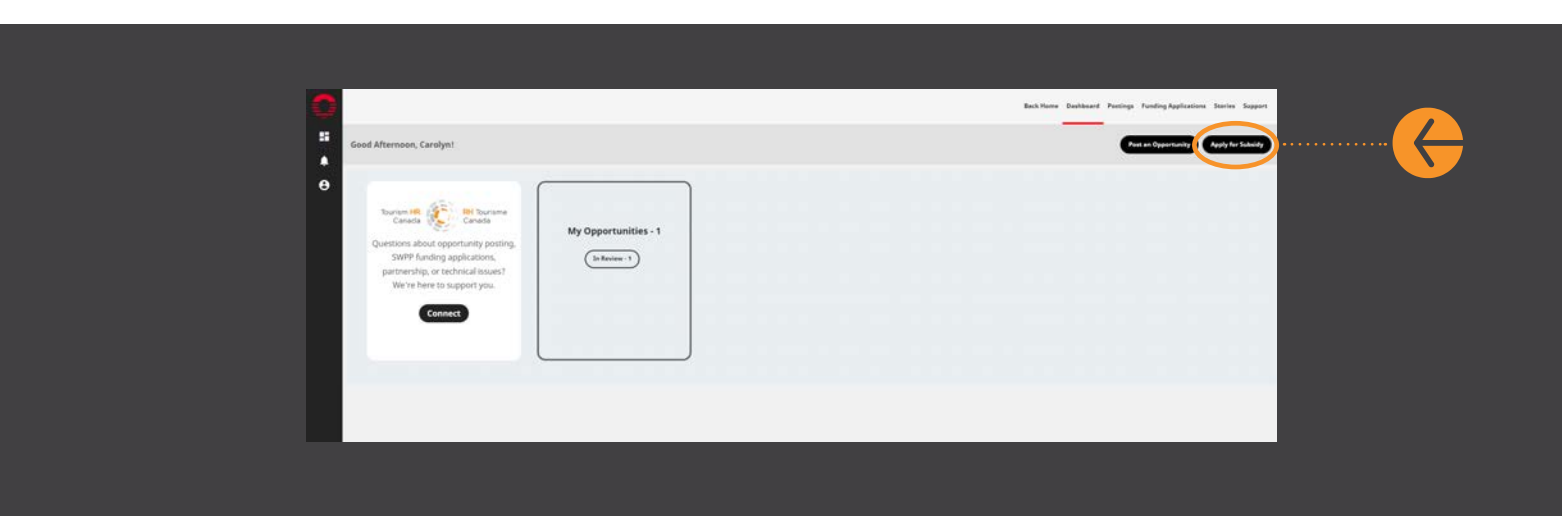

#### You are about to start your application for a subsidy.

You will be prompted to choose whether you would like to post a Work-Integrated Learning Opportunity first or proceed directly to the subsidy application. You can select the option you prefer and click 'Next'. In this section, we will be selecting 'Continue with only applying for funding'.

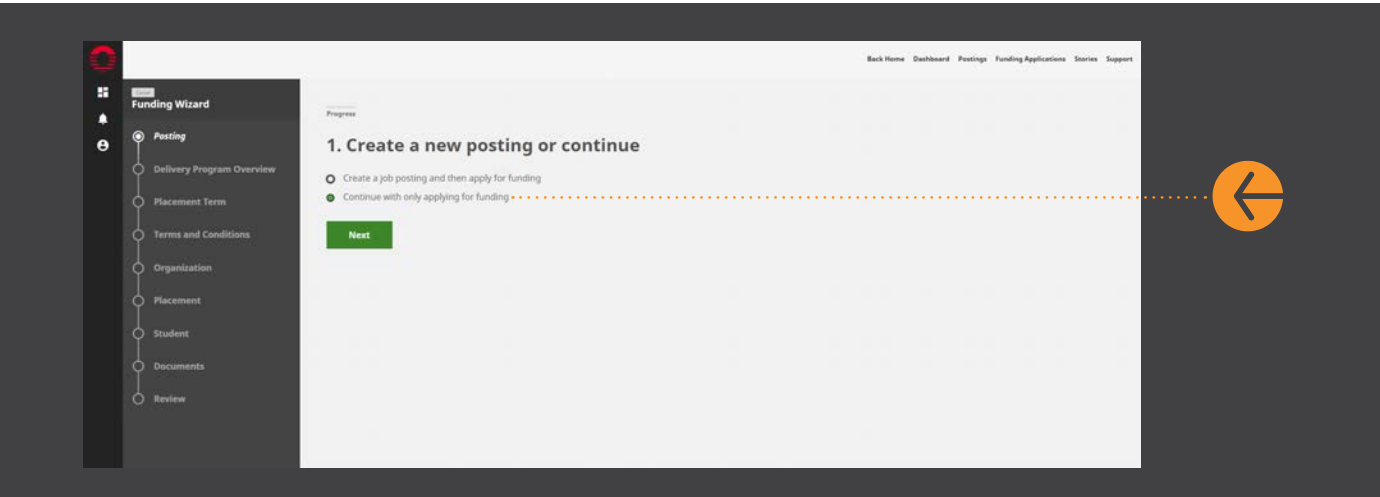

# **STEP 6**

Read Tourism HR Canada's SWPP Overview and click 'Next'.

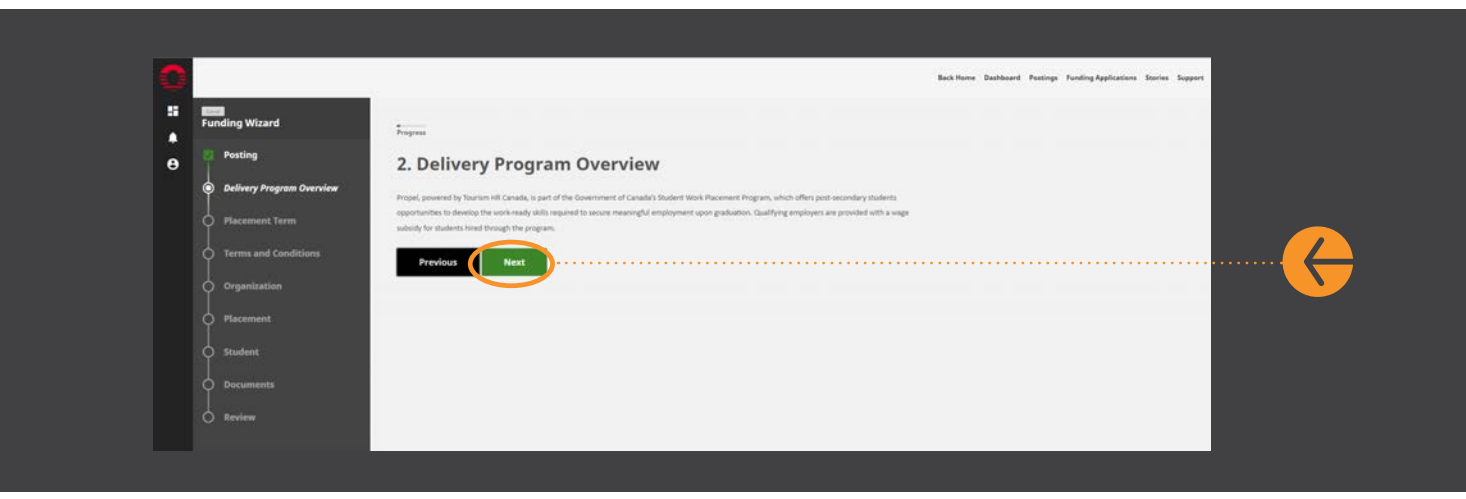

Select the Placement Term you are applying for. Will you be hiring a student during the fall or winter term? Be sure to match the dates of the term to be in line with the dates that you plan to hire your student and click 'Next'.

|   |                           |                                                                                                    | Back Home | Dashboard Posting | Funding Applications | Stories Support |
|---|---------------------------|----------------------------------------------------------------------------------------------------|-----------|-------------------|----------------------|-----------------|
| R | nding Wizard              | Program                                                                                                    |           |                   |                      |                 |
|   | Posting                   | 3. Placement Term                                                                                                    |           |                   |                      |                 |
|   | Delivery Program Overview |                                                                                                    |           |                   |                      |                 |
| ¢ | ) Placement Term          | The standard wage autobuly percentage for this program is SVA (sptp 55:000) and STA(00) for the Indexts from under expensively groups.<br>This program is spen is all students, including those who being is non-eff the following under represented groups: independs people, persons with<br>disabilities, forky set subjects, neurosmers to Concolland on divide invibutions. Englayers must net requirements for two new powernets for |           |                   |                      |                 |
|   | Eligibility Criteria      | employers who have previously participated in the program imust expeed the number of piscements offered in a past year under the program. If an<br>employer participated in the 2015-2022 year of the program, they must exceed the number of piscements offered in the year 2019-2021. More                                                                                                    |           |                   |                      |                 |
| ę |                           | information can be found on the Propel webpage TAGs. Past secondary institutions (universities, colleges and polytechnics) can no kinger apply in<br>an employer of record.                                                                                                    |           |                   |                      |                 |
| ę | ) Organization            | Note that Winter 2022 placements are still eligible for 25N until June 30, 2023.                                                                                                    |           |                   |                      |                 |
| ę |                           | O WINTER 2022 (JAN 01, 2022 - APR 30, 2022)                                                                                                    |           |                   |                      |                 |
| ¢ | ) Student                 | O SUMMER 2022 (MAY 01, 2022 - AUG 31, 2022)                                                                                                    |           |                   |                      |                 |
| ę |                           | <ul> <li>FALL 2022 (SEP 01, 2022 - DEC 31, 2022)</li> </ul>                                                                                                    |           |                   |                      |                 |
| ė |                           |                                                                                                    |           |                   |                      |                 |

## **STEP 8**

Answer the short series of questions under Eligibility Criteria to help us determine if your application meets the "Net New" requirement as set by ESDC. Please see our <u>webpage</u> for more details. Once you're done, click 'Next'.

|   |                           |                                                                                                    | Back Home | Dashboard | Postings | Funding Applications | Stories | Support |
|---|---------------------------|----------------------------------------------------------------------------------------------------|-----------|-----------|----------|----------------------|---------|---------|
| • | Funding Wizard            | Propress                                                                                                    |           |           |          |                      |         |         |
| • | Posting                   | 4. Eligibility Criteria                                                                                                    |           |           |          |                      |         |         |
|   | Delivery Program Overview | Question Form                                                                                                    |           |           |          |                      |         |         |
|   | Placement Term            | Yes *                                                                                                    |           |           |          |                      |         |         |
|   | S Eligibility Criteria    | When did you first participants in the SWP Program?*                                                                                                    |           |           |          |                      |         |         |
|   | Conditions                | April 1 2017 - March 31 2018 *                                                                                                    |           |           |          |                      |         |         |
|   | Organization              | How many students did you have previously during April 1 2016 - March 31 2017*                                                                                                    |           |           |          |                      |         |         |
|   | Placement                 | *                                                                                                    |           |           |          |                      |         |         |
|   | O Student                 | How many students are you projected to hire during this year (April 1 2022 - March 31 2022))*  4                                                                                    |           |           |          |                      |         |         |
|   | Documents                 |                                                                                                    |           |           |          |                      |         |         |
|   | Review                    | Based on your answers this is how many placements you can apply for funding: 2                                                                                                    |           |           |          |                      |         |         |
|   |                           | By clicking next I agree that I have read and accept the eligibility criteria noted above and agree that all information<br>provided above in accurate to the best of my knowledge. |           |           |          |                      |         |         |
|   |                           |                                                                                                    |           |           |          |                      |         |         |

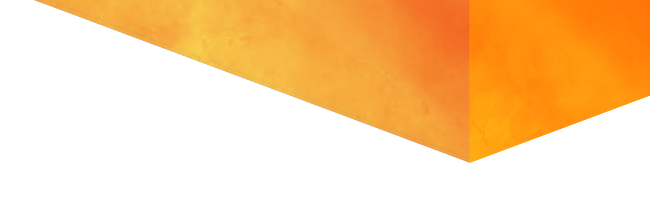

Review Propel's Terms and Conditions and click 'Next' to proceed to the next.

| 0        |                           |                                                                                                    | Beck Home Dashboard Postings Funding Applications Stories Support |
|----------|---------------------------|----------------------------------------------------------------------------------------------------|-------------------------------------------------------------------|
| 11 E     | unding Wizard             | Transa                                                                                                    |                                                                   |
| •        | Posting                   | 5. Terms and Conditions                                                                                                    |                                                                   |
|          | Delivery Program Overview |                                                                                                    |                                                                   |
|          | Placement Term            | Employers  • Registered Canadian businesses and not-file-profit organizations                                                                                                    |                                                                   |
|          | Eligibility Criteria      | Controllate to paying the shadem to the use     Willing to provide a quality learning experiment to a port-secondary education student     Hear the franzic Logarity to pay the student for the duration of the placement in full the wave subsidy will be administered after receiving                                                                                                    |                                                                   |
| ¢        | ) Terms and Conditions    | the final pay stub at the end of the placement)                                                                                                    |                                                                   |
| ę        | ) Organization            | Employers that are http://eligibie:                                                                                                    |                                                                   |
| ¢        | ) Placement               | Federal, provincial, territorial and manopal government     Federal and provincial Crown corporations                                                                                                    |                                                                   |
| ¢        | ) Student                 | Post-secondary institutions                                                                                                    |                                                                   |
| ę        | ) Documents               | Students                                                                                                    |                                                                   |
| ç        | ) Review                  | Engineeral or a recognised Cavalian just analysis and an analysis of the second second s |                                                                   |
|          |                           | degree, certificate, definition, or other reception dependence devices of the institution. The placement can be required or optional, for celds or<br>not for credit                                                                                                    |                                                                   |
| erançais |                           | international atualistic are NOT eligible                                                                                                    |                                                                   |

# **STEP 10**

Tell us a little about your organization by answering a few questions. When you have completed the questions, click 'Next'.

|   |                           |                                                                                            | Back Home | Dashboard | Postings | Funding Applications 3 | torie |
|---|---------------------------|--------------------------------------------------------------------------------------------|-----------|-----------|----------|------------------------|-------|
| F | anding Wizard             | Frogens                                                                                    |           |           |          |                        |       |
|   | Posting                   | 6. Organization                                                                            |           |           |          |                        |       |
| E | Delivery Program Overview | Organisation Name*                                                                         |           |           |          |                        |       |
| ł | Placement Term            | THRC                                                                                       |           |           |          |                        |       |
| 1 | Eligibility Criteria      |                                                                                            |           |           |          |                        |       |
|   | Terms and Conditions      | Organization Website                                                                       |           |           |          |                        |       |
| ¢ | ) Organization            |                                                                                            |           |           |          |                        |       |
| ç | ) Placement               | Organization Size*                                                                         |           |           |          |                        |       |
| ς | ) Student                 |                                                                                            |           |           |          |                        |       |
| ç | ) Documents               | Select the industry which best represents your business. If uncertain, select Other*Select |           |           |          |                        |       |
| c | ) Review                  | Yunaram phone select Odar                                                                  |           |           |          |                        |       |
|   |                           | Business Number                                                                            |           |           |          |                        |       |
|   |                           |                                                                                            |           |           |          |                        |       |
|   |                           |                                                                                            |           |           |          |                        |       |

If you need to submit multiple subsidy applications, you can slide the toggle to save the information on this page and those fields will be pre-populated for you in the next application. This can be found at the bottom of this page and the option only applies for this section of your subsidy application(s).

| $\rightarrow$ | Check this to save your o | rganization's information. Next | time we will pre-r | e Fds for you. |
|---------------|---------------------------|---------------------------------|--------------------|----------------|
|               | Previous                  | Save as Draft                   | Next               |                |
|               |                           |                                 |                    |                |

## **STEP 11**

# Choose the type of Work-Integrated Learning (WIL) and provide information about the placement.

To find out more about the different types of work-integrated learning opportunities, visit this <u>CEWIL webpage</u>, which explains these terms. If you are unsure what to choose, select 'Co-operative education'. Next, enter the placement details, including the start and end dates, hourly wage, full- or part-time, and whether the work can be done remotely. In addition, enter the details of the work that the student will be required to do during the placement.

|    |                           |                                                                                                    | Back Herne | Dashboard | Postings | Funding Application | Stories | Sug |
|----|---------------------------|----------------------------------------------------------------------------------------------------|------------|-----------|----------|---------------------|---------|-----|
|    | Con<br>Funding Wizard     | Program                                                                                                    |            |           |          |                     |         |     |
| •  | Posting                   | 7. Placement                                                                                                    |            |           |          |                     |         |     |
|    | Delivery Program Overview | With Type*                                                                                                    |            |           |          |                     |         |     |
|    | Placement Term            | -select-                                                                                                    |            |           |          |                     |         |     |
|    | Eligibility Criteria      | Agreeniceship<br>(Soogenityk Eduction<br>Internship<br>Entercementhip                                                                                                    |            |           |          |                     |         |     |
|    | Terms and Conditions      | Service Learning<br>Applied Research Project<br>Mandations Professional Brackinger Disconnect                                                                                                    |            |           |          |                     |         |     |
|    | Organization              | Verification and the second second se |            |           |          |                     |         |     |
|    | Placement                 | for - for - B / U A-D-D D = 4 99 b d d = = = P X                                                                                                    |            |           |          |                     |         |     |
|    | O Student                 |                                                                                                    |            |           |          |                     |         |     |
|    | Documents                 |                                                                                                    |            |           |          |                     |         |     |
|    | O Review                  |                                                                                                    |            |           |          |                     |         |     |
|    |                           |                                                                                                    |            |           |          |                     |         |     |
|    |                           | Duration in Weeks*                                                                                                    |            |           |          |                     |         |     |
|    |                           |                                                                                                    |            |           |          |                     |         |     |
| ** |                           |                                                                                                    |            |           |          |                     |         |     |

If you have already hired a student you will need to slide the toggle over to say that you have hired a student. You will then be prompted to enter the student's details. (See Step 13). If you do not have a student yet, click 'Next' and skip to Step 14 in this section.

| Funding Wizard            |                                                                                                    |                                         |
|---------------------------|----------------------------------------------------------------------------------------------------|-----------------------------------------|
| S. Bostina                | Progress                                                                                                    |                                         |
|                           | 8. Student                                                                                                    |                                         |
| Delivery Program Overview |                                                                                                    |                                         |
|                           | As part of the application process, employers are required to provide their student's contact information, so that Tourism HB Canada can request<br>supporting documentation from them to confirm their elicibility in the program.                                                                                                    |                                         |
| Placement Term            | If you have not hired a student yet for this placement, you will be required to complete this particle of the application price you have secured your hire.                                                                                                    |                                         |
| Eligibility Criteria      | Bighility otheria for Hudernia                                                                                                    |                                         |
| Terms and Conditions      | Regiment in a reception Constant parts servicely instruction parts time or full one entritivent in college, tacketor's matter or PR0 programs).     Canada rutures, generative relative and entrities of the procession has been conferred under the breingoatas and Belague Protection     Act.     Johannatoral instants are not eligible. |                                         |
| Organization              | <ul> <li>Undertaining a placement that is recognized as Work-integrated Learning component by the students mathation is convertion with a curver,<br/>degree, conditions, diploms, or other recognized program uffered by the institution. The placement can be required or optional, for cents or not for<br/>inelit.</li> </ul>            |                                         |
| Placement                 |                                                                                                    |                                         |
| Student                   |                                                                                                    | ••••••••••••••••••••••••••••••••••••••• |
| Documents                 | Previous Save as Draft Next                                                                                                    |                                         |
| Review                    |                                                                                                    |                                         |
|                           |                                                                                                    |                                         |
|                           |                                                                                                    |                                         |
|                           |                                                                                                    |                                         |

# **STEP 13**

If you have a student who filled the position, you will be prompted to enter the student's details.

|   |                           |                   | Back Home Dashboard Postings Funding Applications Stories Supp |
|---|---------------------------|-------------------|----------------------------------------------------------------|
|   | Funding Wizard            | Publics Filed     |                                                                |
| • | Posting                   | Fort Kane         |                                                                |
|   | Delivery Program Overview |                   |                                                                |
|   | Placement Term            | Last Norte        |                                                                |
|   | Eligibility Criteria      |                   |                                                                |
|   | Terms and Conditions      |                   |                                                                |
|   | Organization              | Enal <sup>a</sup> |                                                                |
|   | Placement                 |                   |                                                                |
|   | Student                   | Phone Number      |                                                                |
|   | O Documents               |                   |                                                                |
|   | O Review                  | Year of Birth     |                                                                |
|   |                           |                   |                                                                |
|   |                           |                   |                                                                |
| - |                           | Gender*           |                                                                |

### You will be prompted to upload documents during the SWPP wage subsidy funding application.

At this time, if you have no documents to upload, hit 'Next'. If eligible, a Guide with all required supporting documents will be shared with you once we have reviewed your application.

|          | Funding Wizard                                                                                                    | Progress                                                                                                    |                                                                                                    |
|----------|----------------------------------------------------------------------------------------------------|----------------------------------------------------------------------------------------------------|----------------------------------------------------------------------------------------------------|
| e :      | Posting Delivery Program Overview Placement Term Eligibility Criteria Terms and Conditions Organization Placement Student Documents | <section-header>      9. Documents       In order that the first the order to the order that the data water. It is the store of the data water to the store that the store that the stor</section-header> | Once we have received<br>all of the completed<br>supporting documents,<br>payment will be issued<br>within 30 business days. |
| ()<br>() | Review                                                                                                    |                                                                                                    |                                                                                                    |

# **STEP 15**

This will show a review of your application. Once you have checked that all the information is correct, select "Finish" to submit. You will receive an email confirming receipt of your application.

|   | Funding Wizard            | Propess                                                                                                    |                                                                                                    |  |  |  |
|---|---------------------------|----------------------------------------------------------------------------------------------------|----------------------------------------------------------------------------------------------------|--|--|--|
|   | Posting                   | 10. Review                                                                                                    |                                                                                                    |  |  |  |
|   | Delivery Program Overview | Posting                                                                                                    |                                                                                                    |  |  |  |
|   | Placement Term            | No                                                                                                    | <b>Great!</b> You have submitted your Prope                                                                                   |  |  |  |
|   | Eligibility Criteria      | Placement Term                                                                                                    | SWPP wage subsidy funding application                                                                                         |  |  |  |
|   | Terms and Conditions      | Fall 2022                                                                                                    | We will review the application and be in<br>touch for the next steps. The following<br>pages of this document will show you h |  |  |  |
|   | Organization              | Eligibility Criteria                                                                                                |                                                                                                    |  |  |  |
|   | Placement                 | Have you accessed SWMP funds in the past? This includes any of the other delivery partners that offer this program. |                                                                                                    |  |  |  |
|   | Student                   | Yes                                                                                                    | to track or undate your application                                                                                           |  |  |  |
|   | Documents                 | When did yes first participate in the SWP Program?<br>April 1 2017 - March 31 2018                                  |                                                                                                    |  |  |  |
|   | Review                    | New many students did you have during the previous year? 2                                                          |                                                                                                    |  |  |  |
|   |                           | How many students are you projected to hire during this year?<br>4                                                  |                                                                                                    |  |  |  |
| 2 |                           | Organization                                                                                                    |                                                                                                    |  |  |  |

# TRACKING AND UPDATING YOUR APPLICATION.

# **STEP 1**

To track the progress of your application(s), click the 'Dashboard' link in the top right of the portal. In the 'My Funding Applications Tourism HR Canada' area, click 'Pending' to see your submitted application(s).

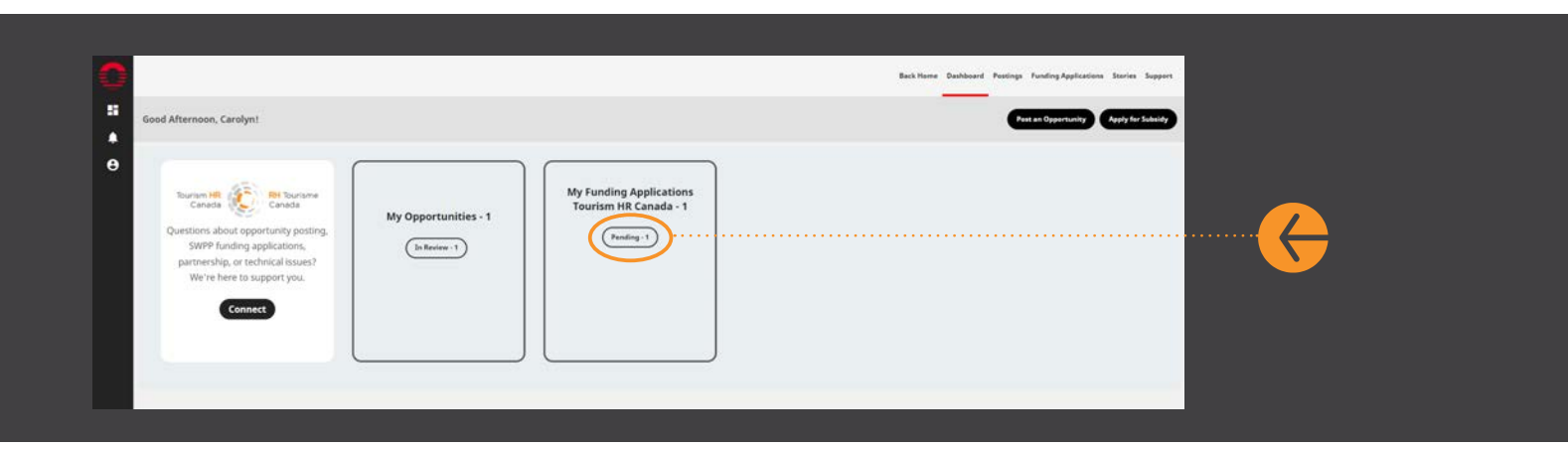

# **STEP 2**

On this page, you can see the status of your application (in this example, it says 'Pending'). To update your application (submit documents, add student details, etc.), click on the pencil icon next to the ID number as shown with the orange arrow.

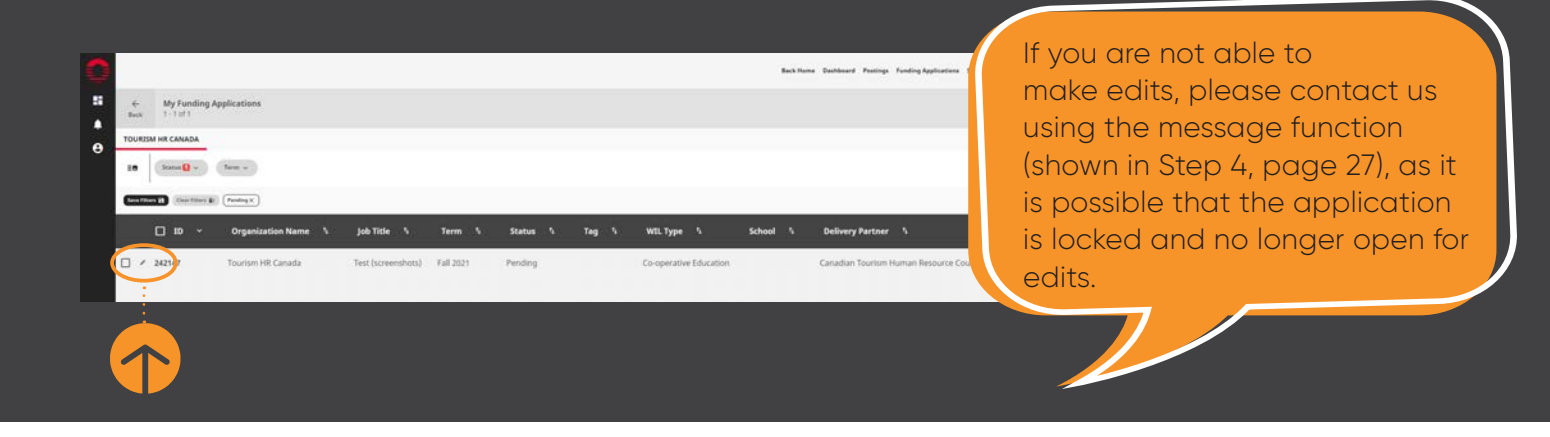

Your application will open and will appear like this. You can make edits to specific sections by clicking on the pencil icon for those respective sections.

|                                           |                                       | Back Home Dashboard           | Postings Funding Applications           | Stories Support                         |
|-------------------------------------------|---------------------------------------|-------------------------------|-----------------------------------------|-----------------------------------------|
| My Funding Applications  I - 1 of 1       |                                       |                               |                                         |                                         |
| DURISM HR CANADA                          |                                       |                               |                                         |                                         |
| Status 🚺 🗸 🔪                              |                                       |                               |                                         | ÷                                       |
| ver filters () Clear Filters () Fending X |                                       |                               |                                         |                                         |
| Test (screenshots)                        |                                       |                               |                                         |                                         |
| Fending                                   | <b>ニ</b> Test (screenshots) (Pending) |                               |                                         | ۲                                       |
| Tourism HR Canada                         | Tourism HR Canada                     |                               |                                         | ۲                                       |
| Canadian Tourism Human Resource Council   | @ ID: 242147 @ Fall 2021              |                               |                                         |                                         |
| ID: 242147                                |                                       |                               |                                         | ۲                                       |
| 1981 2023                                 |                                       |                               |                                         |                                         |
|                                           |                                       |                               | _                                       |                                         |
|                                           | Organization                          |                               | • • • • • • • • • • • • • • • • • • • • | ••••••••••••••••••••••••••••••••••••••• |
|                                           | Organization Name                     | CORD DATES                    |                                         |                                         |
|                                           | Tourism HR Canada De                  | te Submitted: 12/21/2021-07:  | 15                                      |                                         |
|                                           | Organization Website Dat              | te Updated: 12/21/2021 07:20  | PM                                      |                                         |
|                                           |                                       |                               |                                         |                                         |
|                                           | 0-99 OR                               | GANIZATION ADDRESS            |                                         |                                         |
|                                           | Business Number 00                    | 1 Bank street<br>awa, Ontario |                                         |                                         |
| 1 /1                                      | N/A                                   |                               |                                         | _                                       |

You can also track the progress of your application by checking the tags in the black banner at the top. Once the application is picked up by our team, the status will be updated to 'In Progress'. The tags will provide a little more information on what that means (for example, you might see tags like 'Reviewing application' or 'Pending more information' if we have contacted you for additional information).

If you scroll down to the end, you can see multiple options available: upload documents, delete your application (trash can icon) or send a direct message to Tourism HR Canada regarding this application (speech bubble icon).

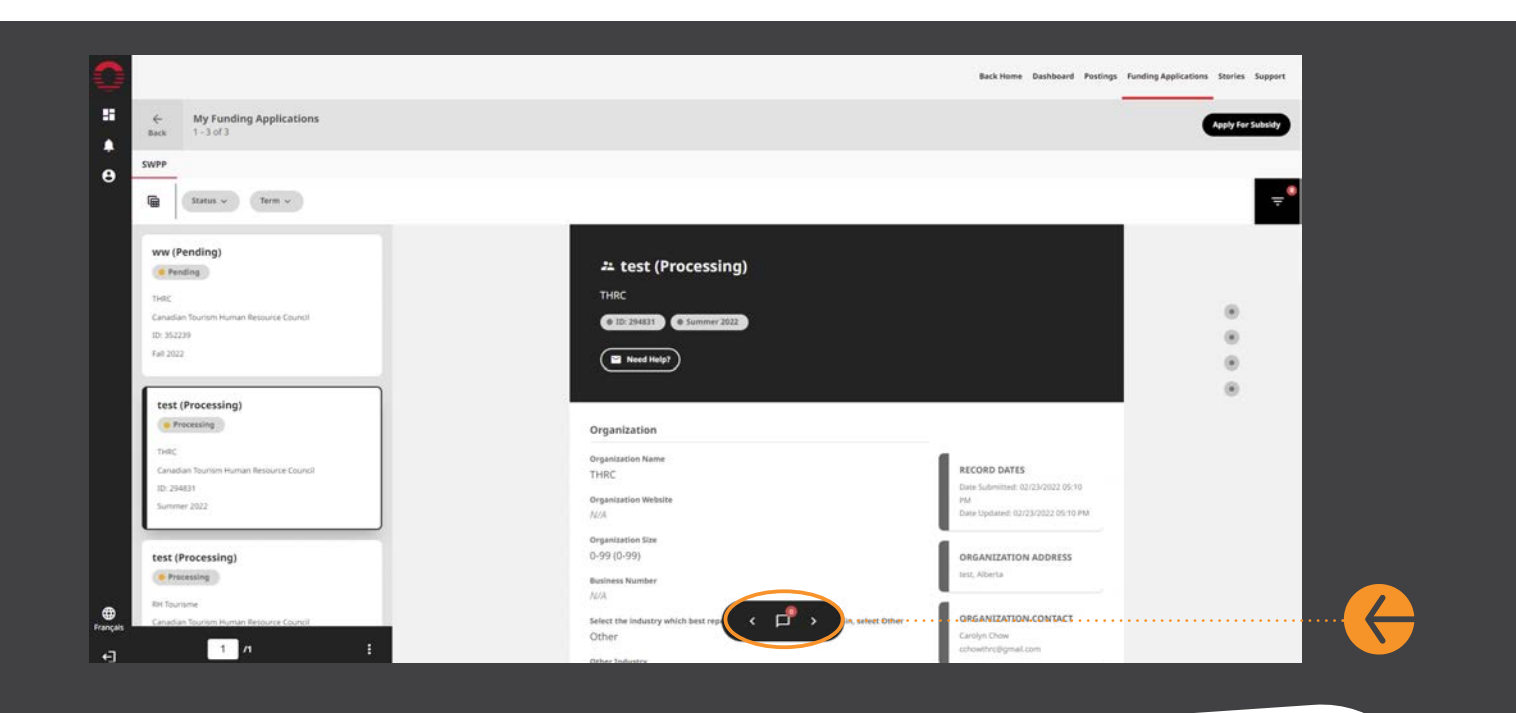

For queries about this document or if you have trouble along the way, feel free to reach out to us anytime via the portal (using the speech bubble/messaging feature) or by contacting **propel@tourismhr.ca**.